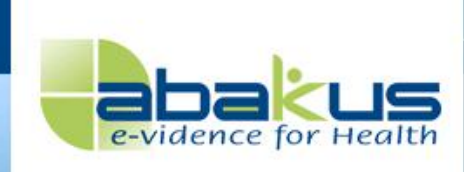

# Handleiding Patiënten portaal Abakus

Versie 2.0

Abakus B.V. Zonneoordlaan 17= 6718 TK Ede = The Netherlands T 088-9462225 = F (0318) 657758 E informatie@abakus.nl = W www.abakus.nl

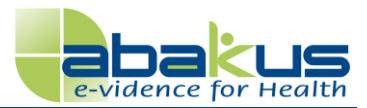

### Inhoud

| Inhoud                                                        | 2  |
|---------------------------------------------------------------|----|
| Wat is Abakus?                                                | 3  |
| Inloggen in Abakus                                            | 3  |
| Uw eigen dossier                                              | 4  |
| Persoonlijke gegevens                                         | 4  |
| Algemene gegevens                                             | 5  |
| Huiswerk                                                      | 5  |
| Huiswerk uitvoeren                                            | 6  |
| Persoonlijke instellingen                                     | 9  |
| Тааі                                                          | 9  |
| Wachtwoord wijzigen                                           | 9  |
| E-mail bij nieuw huiswerk                                     | 9  |
| Rechten                                                       | 10 |
| Uw rechten                                                    | 10 |
| Uw plichten                                                   | 10 |
| De plicht van uw fysiotherapeut                               | 10 |
| Gegevens in Abakus                                            | 11 |
| Wanneer moet ik toestemming verlenen aan mijn fysiotherapeut? | 12 |
| Hoe gaat het toekennen/afwijzen van toestemming in zijn werk? | 13 |
| Uitloggen                                                     | 14 |
| Vragen?                                                       | 14 |

### Colofon

De inhoud van Handleiding Patiënten portaal Abakus is tot stand gekomen onder eindverantwoordelijkheid van het Abakus team.

De auteursrechten van Handleiding Patiënten portaal Abakus berusten bij Abakus B.V. te Ede (KvK nr. 09174040). Niets uit deze uitgave mag worden vermenigvuldigd en/of openbaar gemaakt door middel van druk, fotokopie, microfilm, of op een andere wijze, noch in een gegevens-opzoeksysteem worden opgeslagen, zonder voorafgaande schriftelijke toestemming van de houder van de copyrights. Het ter inzage geven van deze uitgave aan directe belanghebbenden is toegestaan.

© mei 2013

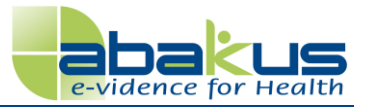

### Wat is Abakus?

Abakus is het systeem waarin uw fysiotherapeut uw gegevens registreert. Middels dit systeem geeft uw fysiotherapeut u oefeningen of ander huiswerk op. Doordat Abakus een internetapplicatie is, kunt u dit huiswerk thuis via uw eigen Abakus dossier inzien en uitvoeren. Voor meer informatie over het systeem kunt u uw fysiotherapeut benaderen.

### Inloggen in Abakus

U heeft per e-mail uw inloggegevens van Abakus ontvangen. Deze inloggegevens bestaan uit een gebruikersnaam en een wachtwoord. U kunt nu gebruik maken van Abakus door de inloggegevens in te voeren op deze link: <u>portal.abakus.nl</u>.

| 🥖 AbaKus - Windows Internet Explorer       |  |
|--------------------------------------------|--|
| 🚱 💿 マ 🙋 https://portal.abakus.nl/login/    |  |
| AbaKus                                     |  |
| e-vidence for Health                       |  |
| Gebruikersnaam:<br>Wachtwoord:<br>Inloggen |  |

**LET OP**: Het overnemen van het wachtwoord komt heel nauw. We raden u dan ook aan dit wachtwoord middels kopiëren en plakken in te voeren. Let daarbij op dat u geen extra spaties meeneemt tijdens het kopiëren. U kunt als u eenmaal in uw dossier bent, uw wachtwoord aanpassen naar een wachtwoord wat voor u makkelijker is. Zie daarvoor hoofdstuk Instellingen.

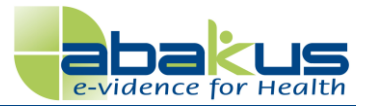

### Uw eigen dossier

Zodra u bent ingelogd, komt u in het beginscherm uit. U ziet aan de linkerkant 4 opties te weten Beginscherm, Persoonlijke gegevens, Algemene gegevens en Huiswerk . In het beginscherm wordt tevens informatie gegeven of er huiswerk klaarstaat of dat u uw algemene gegevens kunt invullen.

| e-vidence for Health  |                                                                              |
|-----------------------|------------------------------------------------------------------------------|
| Bestand Help          |                                                                              |
| Text Ebbeling         |                                                                              |
| List Lobering         |                                                                              |
| Menu                  | Beginscherm                                                                  |
| Beginscherm           | Welkom beer Fbheling                                                         |
| Persoonlijke gegevens | De volgende meldingen zijn voor u aanwezig:                                  |
| Algemene gegevens     |                                                                              |
| Huiswerk              | Q Er staat huiswerk voor u klaar, klik op "huiswerk"                         |
|                       | $\bigcirc$ U kunt uw algemene gegevens invullen, klik op "algemene gegevens" |
|                       |                                                                              |

### Persoonlijke gegevens

Wanneer u klikt op "Persoonlijke gegevens" kunt u uw persoonlijke gegevens bekijken. Eventuele wijzigingen of fouten, kunt u doorgeven aan uw therapeut.

| Bestand Help<br>Test Ebbeling<br>Menu Persoonlijke gegevens                                                                                                    |                                                              |
|----------------------------------------------------------------------------------------------------|--------------------------------------------------------------|
| Test Ebbeling Menu Persoonlijke gegevens                                                                                                    |                                                              |
| Menu Persoonlijke gegevens                                                                                                    |                                                              |
|                                                                                                    |                                                              |
| Beginscherm       Naam         Persoonlijke gegevens       Adres, Postcode         Algemene gegevens       Zonnecordkan 17, 1111AA         Huiswerk       Woonplaats, Land         ede, Nederland       E-mail adres         testhilde@abakus.nl       Geboortedatum         01-04-2009       Geslacht         man       UIN (BSN)         testebeling       Naam zorgverzekeraar | f fouten in deze gegevens kunt u doorgeven aan uw therapeut. |

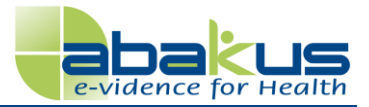

#### Algemene gegevens

Wanneer u klikt op "Algemene gegevens" kunt u uw algemene gegevens invullen. Als u op Opslaan klikt (knop boven en onderaan formulier) komen deze gegevens te staan in het dossier van de therapeut.

| Test Ebbeling         |                                                                                                    |
|-----------------------|----------------------------------------------------------------------------------------------------|
| Menu                  | Algemene gegevens                                                                                                    |
| Beginscherm           |                                                                                                    |
| Persoonlijke gegevens | Q U kunt onderstaande velden invullen zodat uw fysiotherapeut deze gegevens kan gebruiken voor uw behandeling. Deze velden zijn alleen inzichtelijk voor uzelf en |
| Algemene gegevens     | tysiotherapeuten waar u een behandelrelatie mee heeft.                                                                                                    |
| Huiswerk              | 🧉 Opslaan                                                                                                    |
|                       | Overige klachten/ziekten (bijv. hartklachten, diabetes, COPD, artrose):                                                                                           |

#### Huiswerk

Wanneer u klikt op huiswerk, ziet u het de opgegeven vragenlijsten, oefeningen of bestanden staan.

| Huiswerk   |          |                                       |        |
|------------|----------|---------------------------------------|--------|
| Start      | Туре     | Instrument                            | Opties |
| 24-05-2013 | Bestand  | Patiënt status 30-07-2010 08:48:23    | ₽      |
| 24-05-2013 | Oefening |                                       | 🚨 🚨    |
| 24-05-2013 | Meting   | Global Perceived Effect 7-punts (GPE) | i 🖉 🖉  |
|            |          |                                       |        |

### Start

De datum waarop u de vragenlijst moet invullen of de datum waarop de therapeut uw oefeningen of bestanden heeft klaargezet.

### Туре

Het opgegeven huiswerk kan een meting (vragenlijst), oefening of bestand zijn

### Instrument

De naam van de vragenlijst of naam van het klaargezette bestand.

### Opties

🧧 ; via dit icoon kunt u de vragenlijst openen en invullen of oefening bekijken.

- 🔑 ; via dit icoon kunt u informatie bekijken over de vragenlijst.
- 🖖 ; via dit icoon kunt u het bestand downloaden en bekijken.
- j via dit icoon kunt u de vragenlijst of oefeningen printen.

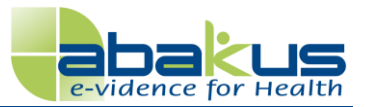

### Huiswerk uitvoeren

#### Meting uitvoeren

U klikt op "Huiswerk uitvoeren".

| Huiswerk   |          |                                       |         |
|------------|----------|---------------------------------------|---------|
| Start      | Туре     | Instrument                            | Opties  |
| 24-05-2013 | Bestand  | Patiënt status 30-07-2010 08:48:23    |         |
| 24-05-2013 | Oefening |                                       | i 🔒 📠   |
| 24-05-2013 | Meting   | Global Perceived Effect 7-punts (GPE) | > @ @   |
|            |          |                                       | · · · · |

De vragenlijst opent zich. U kunt nu alle vragen invullen door de antwoorden aan te klikken of door open vragen met tekst te beantwoorden. Wanneer u klaar bent klikt u onderin op "Huiswerk opslaan". De vragenlijst wordt nu **automatisch** opgestuurd naar uw fysiotherapeut.

| g beantwoorde<br>t meest van to       | en door het jui<br>epassing is.                               | ste hokje aan                                                                                                    | te klikken. Wa                                                                                                    | nneer u twijfelt ov                                                                                                    |
|---------------------------------------|---------------------------------------------------------------|----------------------------------------------------------------------------------------------------|----------------------------------------------------------------------------------------------------|----------------------------------------------------------------------------------------------------|
| Uitstekend                            | Zeer goed                                                     | Goed                                                                                                    | Matig                                                                                                    | Slecht                                                                                                    |
| ٢                                     | 0                                                             | $\bigcirc$                                                                                                    | $\bigcirc$                                                                                                    | $\odot$                                                                                                    |
| Veel beter<br>dan een jaar<br>geleden | lets beter dan<br>een jaar<br>geleden                         | Ongeveer<br>hetzelfde als<br>een jaar<br>geleden                                                                                           | lets slechter<br>dan een jaar<br>geleden                                                                                                    | Veel slechter<br>dan een jaar<br>geleden                                                                                                    |
| 0                                     | 0                                                             | 0                                                                                                    | ۲                                                                                                    | 0                                                                                                    |
|                                       | t meest van to Uitstekend O Veel beter dan een jaar geleden O | t meest van toepassing is.<br>Uitstekend Zeer goed<br>O<br>Veel beter lets beter dan<br>dan een jaar een jaar<br>geleden geleden<br>O<br>O | t meest van toepassing is.<br>Uitstekend Zeer goed Goed<br>Veel beter lets beter dan Ongeveer<br>dan een jaar een jaar hetzelfde als<br>geleden geleden een jaar<br>geleden | t meest van toepassing is.<br>Uitstekend Zeer goed Goed Matig<br>Veel beter lets beter dan Ongeveer lets slechter<br>dan een jaar een jaar hetzelfde als dan een jaar<br>geleden geleden geleden<br>© © © © © |

Wanneer u een vraag vergeten bent in te vullen, verschijnt de volgende melding in uw beeldscherm:

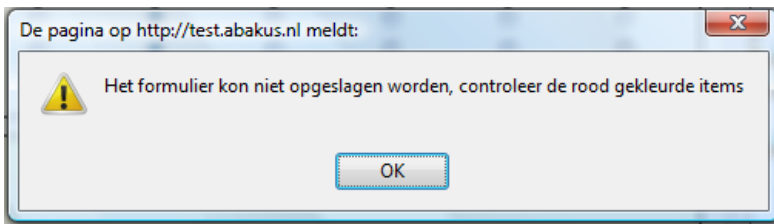

U vult de ontbrekende waarden alsnog in en klikt nogmaals op "Huiswerk opslaan".

#### Handleiding Patiënten portaal Abakus

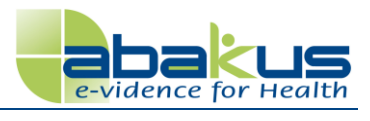

|            |                                                                                 | beperkt            | beetje<br>beperkt   | helemaal niet<br>beperkt | @^                     |
|------------|---------------------------------------------------------------------------------|--------------------|---------------------|--------------------------|------------------------|
| 3a         | Forse inspanning                                                                |                    |                     |                          |                        |
|            | zoals hardlopen, zware voorwerpen                                               | 0                  | $\bigcirc$          | ۲                        |                        |
|            | tillen, inspannend sporten                                                      |                    |                     |                          |                        |
| 3b         | Matige inspanning                                                               |                    |                     |                          |                        |
|            | zoals het verplaatsen van een                                                   | $\odot$            | ۲                   | $\odot$                  |                        |
|            | tafel, stofzuigen, zwemmen of fietsen                                           |                    |                     | _                        |                        |
| 3c         | Tillen of boodschappen dragen                                                   | ۲                  | $\odot$             | $\odot$                  | _                      |
| 3d         | <i>Een paar</i> trappen oplopen                                                 | 0                  | ۲                   | $\odot$                  |                        |
| 3e         | Eén trap oplopen                                                                | 0                  | ۲                   | $\odot$                  |                        |
| 3f         | Bukken, knielen of hurken                                                       | 0                  | $\bigcirc$          | ۲                        |                        |
| 2          | Een waarde ontbreekt, dit is echter een verplicht veld                          |                    |                     |                          |                        |
| 3g         | Meer dan een kilometer lopen                                                    | $\odot$            | $\bigcirc$          | $\bigcirc$               |                        |
| 3h         | Een paar honderd meter lopen                                                    | $\bigcirc$         | $\bigcirc$          | ۲                        |                        |
| 3i         | Ongeveer honderd meter lopen                                                    | 0                  | $\bigcirc$          | ۲                        |                        |
| 3j         | Uzelf wassen of aankleden                                                       | $\bigcirc$         | $\bigcirc$          | ۲                        |                        |
| Had        | u, ten gevolge van uw lichamelijke gezondheid, <i>de afgelopen 4</i><br>gheden? | weken één vi<br>Ja | an de volger<br>Nee | ide problemen bij uw wer | k of andere dagelijkse |
| <b>4</b> a | U heeft minder tijd kunnen besteden aan werk of andere                          | ۲                  | $\bigcirc$          |                          |                        |
| 🗹 Hui      | swerk opslaan                                                                   |                    |                     |                          |                        |

De lijst verdwijnt van uw scherm en verdwijnt tevens uit uw huiswerklijst. De vragenlijst wordt nu **automatisch** opgestuurd naar uw fysiotherapeut.

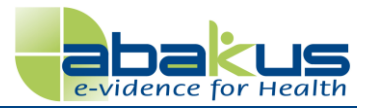

### **Oefening uitvoeren** U klikt op "Huiswerk uitvoeren".

| Huiswerk   |          |                                       |        |
|------------|----------|---------------------------------------|--------|
| Start      | Туре     | Instrument                            | Opties |
| 24-05-2013 | Bestand  | Patiënt status 30-07-2010 08:48:23    | 4      |
| 24-05-2013 | Oefening |                                       | > 🛍 🚢  |
| 24-05-2013 | Meting   | Global Perceived Effect 7-punts (GPE) | i      |
|            |          |                                       |        |

U kunt nu de oefening nalezen en uitvoeren zoals uw fysiotherapeut die aan u heeft opgegeven. U hoeft de oefening niet op te slaan. Nadat de oefening is gedaan, klikt u rechtsboven op het kruisje.

|                                                 | 0 |
|-------------------------------------------------|---|
| Beschrijving oefening / commentaar              | ~ |
| Wilt u deze oefening 2 keer per week uitvoeren? |   |
| Beschrijving Oefening                           |   |
|                                                 |   |
|                                                 |   |
|                                                 |   |

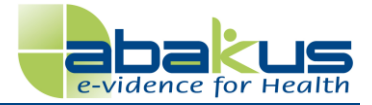

### Persoonlijke instellingen

Voor uw persoonlijke instellingen gaat u linksboven naar Bestand  $\rightarrow$  Instellingen:

| e-vidence          | e for H | ealth |
|--------------------|---------|-------|
| Bestand            | Help    |       |
| 🍪 Instellingen 🛛 🚽 | -       |       |
| 😤 Rechten          |         |       |
| 🔯 Afsluiten        |         |       |
| Beginscherm        |         |       |
| Persoonlijke g     | egevens |       |
| Algemene gege      | evens   |       |
| Huiswerk           |         |       |
|                    |         |       |

U kunt hier uw taalinstellingen voor de interface aanpassen, uw wachtwoord wijzigen en instellen of u een e-mail wilt ontvangen bij nieuw huiswerk.

| Instellingen                            |              |  |  |  |
|-----------------------------------------|--------------|--|--|--|
| Taal                                    | Nederlands 👻 |  |  |  |
| Nieuw wachtwoord:                       |              |  |  |  |
| Herhaal wachtwoord:                     |              |  |  |  |
| Email bij nieuw huiswerk:               |              |  |  |  |
| 🧭 Opslaan 🛛 ≮ Ga terug naar beginscherm |              |  |  |  |

#### Taal

De taal van alle opties binnen uw dossier kunt u wijzigen naar Duits of Engels. LET OP: dit geldt alleen voor de opties binnen uw dossier, de vragenlijsten en oefeningen worden altijd in het Nederlands getoond.

### Wachtwoord wijzigen

In eerste instantie heeft u een automatisch gegenereerd wachtwoord ontvangen. Hier kunt u dit wachtwoord wijzigen voor een wachtwoord dat voor u makkelijk te onthouden is.

### E-mail bij nieuw huiswerk

Wanneer uw fysiotherapeut u nieuw huiswerk opgeeft, krijgt u automatisch een mail. Op deze manier wordt u eraan herinnert in te loggen in uw dossier om het huiswerk te maken. U kunt dit uitschakelen door in het vierkant het vinkje weg te halen. U moet er dan wel zelf aan denken in Abakus in te loggen om uw huiswerk in de gaten te houden.

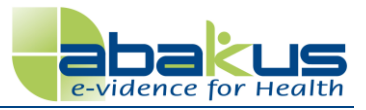

### Rechten

In Abakus registreert uw fysiotherapeut verschillende gegevens aangaande uw fysiotherapeutische behandeling. Binnen het onderdeel Rechten van Abakus is het mogelijk de toegang tot een deel van uw gegevens te regelen. Belangrijk hierbij is te begrijpen wat daarbij de rechten en plichten zijn van u en uw fysiotherapeut.

### Uw rechten

De patiënt heeft het recht zijn/haar dossier in te zien, **te vernietigen, aan te vullen of te corrigeren.** 

### Uw plichten

De patiënt heeft de plicht om de hulpverlener naar beste weten de inlichtingen en de medewerking te geven die redelijkerwijs nodig is voor het uitvoeren van de behandeling.

### De plicht van uw fysiotherapeut

Volgens de Wet op de Geneeskundige BehandelingsOvereenkomst (WGBO) geldt: De hulpverlener is verplicht een dossier in te richten met betrekking tot de behandeling van de patiënt. Hij/zij houdt in het dossier aantekening van de gegevens omtrent de gezondheid van de patiënt en de te diens aanzien uitgevoerde verrichtingen en neemt andere stukken, bevattende zodanige gegevens, daarin op, één en ander voor zover dit voor een goede hulpverlening aan hem noodzakelijk is.

Zie ook www.mijnprivacy.nl

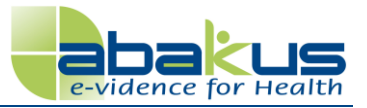

### Gegevens in Abakus

In Abakus worden per patiënt verschillende gegevens opgeslagen. Deze gegevens zijn in te delen in:

- 1. Uw <u>Algemene gegevens</u>, bestaande uit persoonlijke gegevens (Naam Adres Woonplaats gegevens, zorgverzekering- en huisartsgegevens) en de medische voorgeschiedenis
- 2. <u>Gegevens bijgehouden tijdens uw behandeling(en)</u>

### Uw Algemene gegevens

Uw algemene gegevens bestaan uit de volgende gegevens;

- Adres
- Geboortedatum
- Geslacht
- Nummer zorgverzekeraar (UZOVI)
- Naam zorgverzekeraar
- AGB-code huisarts
- Naam huisarts
- Adres huisarts
- Zorgmailadres huisarts
- Nevenpathologie
- Eerdere ziekten/aandoeningen
- Familiaire ziekten/aandoeningen
- Medische verrichtingen
- Medicatie
- Andere of eerder verleende zorg
- Woonomgeving/-situatie
- Thuissituatie
- Soort werk/bezigheden
- Gebruikte hulpmiddelen
- Opleidingsniveau
- Levensstijl

Wanneer bovenstaande gegevens al eens door uw fysiotherapeut in Abakus zijn gezet, kunnen deze niet worden ingezien door anderen, tenzij u hier toestemming voor geeft (zie *Rechten*).

### Gegevens bijgehouden tijdens uw behandeling(en)

De verdere gegevens die zijn bijgehouden tijdens uw behandeling(en) zijn alleen voor uw fysiotherapeut en de collega's van uw fysiotherapeut in de praktijk inzichtelijk.

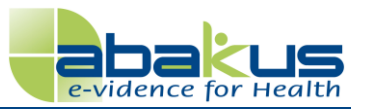

### Wanneer moet ik toestemming verlenen aan mijn fysiotherapeut?

#### Ik kom voor de eerste keer bij een fysiotherapeut die mijn dossier in Abakus bijhoudt

Uw fysiotherapeut is verplicht een dossier in te richten met betrekking tot uw behandeling (zie *Rechten*). Er hoeft geen toestemming gevraagd te worden om gegevens in Abakus bij te houden.

## Een collega van mijn fysiotherapeut die in dezelfde praktijk werkt, neemt mijn behandeling (tijdelijk) over

Als uw behandeling wordt overgenomen door een collega van uw fysiotherapeut, dan moet er aan u toestemming gevraagd worden om uw algemene gegevens in te zien en te bewerken. U mag deze toestemming afwijzen. Hoe dit in zijn werk gaat leest u in *Hoe gaat het toekennen/afwijzen van toestemming in zijn werk?*.

Uw vervangende fysiotherapeut kan nu de verdere gegevens van de behandelingen aangemaakt door de collega inzien en hiermee verder werken. Wanneer u de toestemmingsaanvraag afwijst, blijven uw algemene gegevens afgeschermd.

### Ik wissel van fysiotherapeut, en deze fysiotherapeut werkt in een andere praktijk

Als wisselt van fysiotherapeut, en deze fysiotherapeut werkt in een andere praktijk, dan moet er aan u toestemming gevraagd worden om uw algemene gegevens in te zien en te bewerken. U mag deze toestemming afwijzen. Hoe dit in zijn werk gaat leest u in *Hoe gaat het toekennen/afwijzen van toestemming in zijn werk?*.

Uw andere fysiotherapeut kan de verdere gegevens van de behandelingen aangemaakt door uw eerdere fysiotherapeut uit de andere praktijk standaard niet inzien. Wanneer u de toestemmingsaanvraag afwijst, blijven uw algemene gegevens afgeschermd.

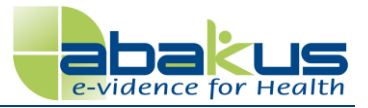

### Hoe gaat het toekennen/afwijzen van toestemming in zijn werk?

### Stap 1

Wanneer een therapeut een toestemmingsaanvraag bij u indient, ontvangt u een email. Hierin staat voor welke gegevens toestemming word gevraagd, door wie deze toestemming wordt gevraagd en meer informatie over wat de toestemming betekent.

### Stap 2

U logt nu in in uw Abakus portaal met uw eerder verkregen inloggegevens. U ziet nu direct het Rechten scherm voor u:

| Rechten                            |                      |               |        |
|------------------------------------|----------------------|---------------|--------|
| Klik <mark>hier</mark> voor meer i | informatie over de ı | rechten.      |        |
| Openstaande verzo                  | eken                 |               |        |
| Datum aanvraag                     | Therapeut            | Praktijk      | Opties |
| 29-07-2010                         | Demo Abakus          | abakus invoer | S 🖸    |

Onder Opties kunt u de toestemmingsaanvraag toekennen met 🧭 en afwijzen met 🚨

### Stap 3

### Rechten zijn toegekend

Wanneer u de rechten toekent komt u op het volgende scherm:

|                 | Resultaat              |  |  |  |
|-----------------|------------------------|--|--|--|
|                 | Rechten zijn toegekend |  |  |  |
| Naar huiswerk ⊅ |                        |  |  |  |

Uw fysiotherapeut heeft nu toegang tot uw algemene gegevens. U kunt nu eventueel direct verder gaan met uw opgegeven huiswerk door op "Naar huiswerk" te klikken.

### Rechten zijn afgewezen

Wanneer u de rechten afgewezen komt u op het volgende scherm:

| 1               | Resultaat              |  |  |  |  |
|-----------------|------------------------|--|--|--|--|
|                 | Rechten zijn afgewezen |  |  |  |  |
| Naar huiswerk 🏷 |                        |  |  |  |  |
| Naar huiswerk 🏷 |                        |  |  |  |  |

Uw fysiotherapeut heeft nu geen toegang tot uw algemene gegevens. U kunt nu eventueel direct verder gaan met uw opgegeven huiswerk door op "Naar huiswerk" te klikken.

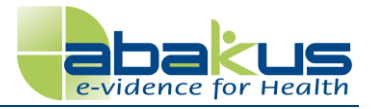

### Uitloggen

Door bovenin Bestand  $\rightarrow$  Afsluiten aan te klikken, logt u uit bij Abakus.

### Vragen?

Heeft u vragen over het maken van huiswerk, de inhoud van het huiswerk, of het onderdeel Rechten in Abakus? Neem hiervoor dan contact op met uw fysiotherapeut.